Añadir una fecha de expiración a tus entrevistas ayuda al candidato a saber cuándo debe completarse.

WePow ofrece dos tipos de plazos diferentes:

- Fecha de expiración individual (por candidato)
- Fecha de expiración fija

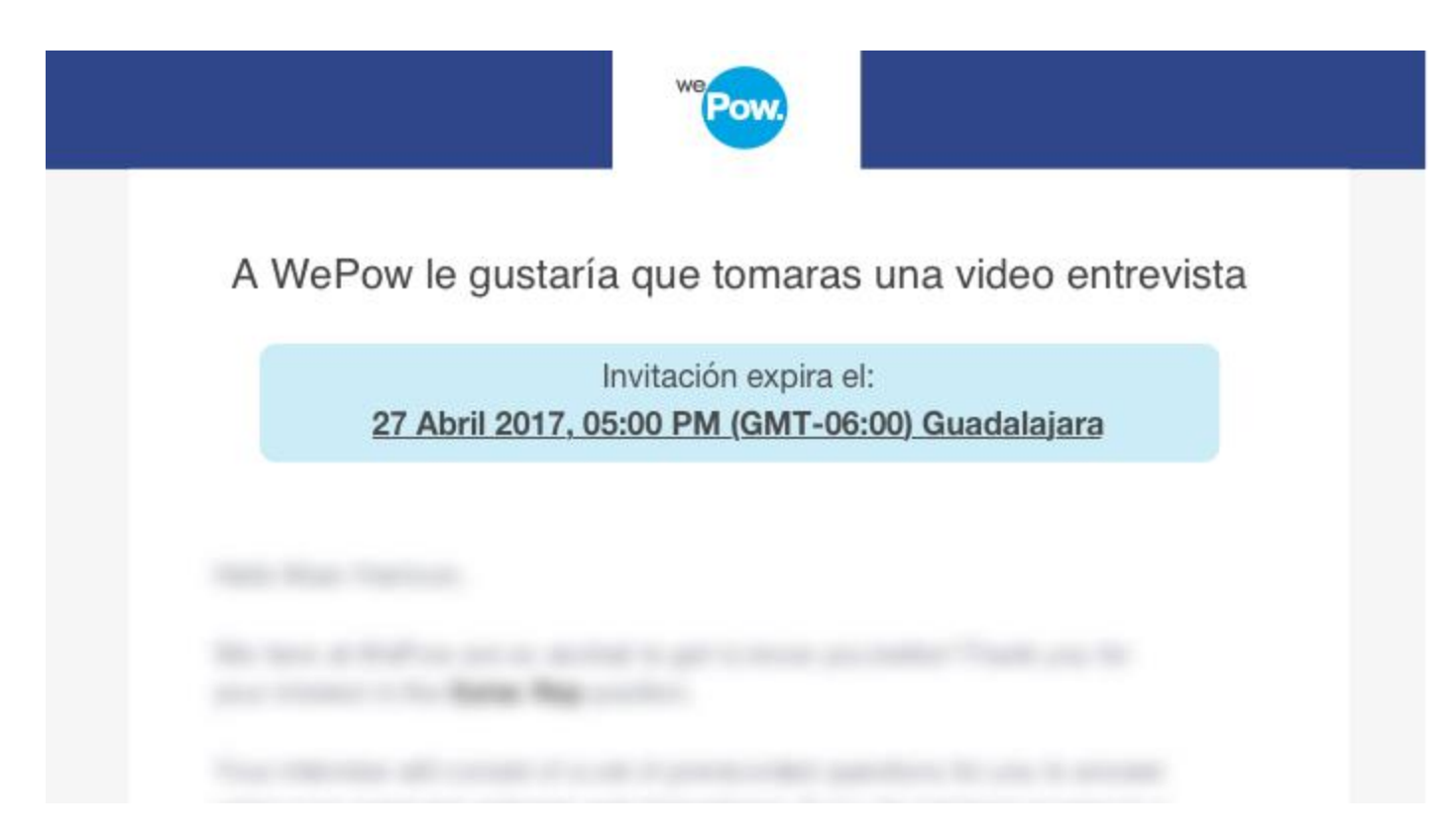

\* Así es como se ven las invitaciones de tus candidatos al agregar una fecha de expiración.

Conoce más los diferentes usos de fechas límite y cómo configurarlos con los siguientes enlaces:

#### Table of Contents

| Establecer una fecha de expiración fija por entrevista o añadir una fecha de expiración individual por candidato | 2 |
|----------------------------------------------------------------------------------------------------|---|
| Añadir un nuevo candidato                                                                                        | 3 |
| Editar / Añadir una fecha de expiración a una entrevista                                                         | 6 |
| Filtrar por fecha de expiración                                                                                  | 9 |

## Establecer una fecha de expiración fija por entrevista o añadir una fecha de expiración individual por candidato

Todos los candidatos compartirán la misma fecha de expiración Día / Hora. El plazo está vinculado a cada cuestionario.

Cómo configurarlo:

1. Selecciona fecha de cierre

|                      | We Pow. | Estadisticas | Pre-grabadas   | Live 2.0 | En Vivo | Candidatos | Recursos             | ÷         |                |          | 9        |  |
|----------------------|---------|--------------|----------------|----------|---------|------------|----------------------|-----------|----------------|----------|----------|--|
| Recursos             |         | Titule       |                |          |         | _          |                      |           |                |          |          |  |
| Videos Promocionales |         |              | ,              |          |         |            | Fecha de<br>Fecha de | e cierre  | ón individual  | Borrador | Terminar |  |
| Formas               |         | ID de        | la Requisición |          |         |            | Fecha de             | expiració | ón fija        |          |          |  |
| Transiciones         |         |              |                |          |         |            |                      |           |                |          |          |  |
| Preguntas            |         |              |                |          |         |            |                      |           |                |          |          |  |
| Documentos           |         |              |                |          |         |            |                      |           |                |          |          |  |
|                      |         |              |                |          |         |            | Ī                    |           | ]              |          |          |  |
|                      |         |              |                |          |         | COI        | RE                   | A A A     | AGREGAR<br>SOS |          |          |  |

2. Selecciona fecha de expiración fija para asignar fecha y zona horaria. La zona horaria es predeterminada en base a la configuración de la cuenta. Sin embargo, tienes la opción de cambiarla a cualquier otra zona horaria

|                      | We Pow. | Estadísticas | Pre-grabadas   | Live 2.0 | En Vivo | Candidatos | Recursos                                       | œ                                     |               |              | 0        |
|----------------------|---------|--------------|----------------|----------|---------|------------|------------------------------------------------|---------------------------------------|---------------|--------------|----------|
| Recursos             |         |              |                |          |         |            |                                                |                                       |               |              |          |
| Videos Promocionales |         | Tituk        | 0              |          |         |            | Fecha de                                       | cierre                                |               | Borrador     | Terminar |
| Formas               |         | ID de        | la Requisición |          |         |            | <ul> <li>Fecha de</li> <li>Fecha de</li> </ul> | expiración Individ<br>expiración fija | ual           |              |          |
| Transiciones         |         |              |                |          |         | [          | julio 28, 2017                                 | 01:55 pm                              | (GMT-06:00) G | uadalajara 🗸 | ]        |
| Preguntas            |         |              |                |          |         |            |                                                |                                       |               |              |          |
| Documentos           |         |              |                |          |         |            |                                                |                                       |               |              |          |
|                      |         |              |                |          |         | со         | MIENZ/<br>REC                                  | A A AGRI                              | EGAR          |              |          |

#### 3. Haga clic en Terminar para configurar su fecha de expiración

|                      | We Pow. | Estadisticas | Pre-grabadas   | Live 2.0 | En Vivo | Candidatos | Recursos                                       | 9                              |               |               | ?        |
|----------------------|---------|--------------|----------------|----------|---------|------------|------------------------------------------------|--------------------------------|---------------|---------------|----------|
| Recursos             |         | Titule       | 5              |          |         |            |                                                |                                |               |               |          |
| Videos Promocionales |         |              |                |          |         |            | <ul> <li>Fecha de</li> <li>Fecha de</li> </ul> | cierre<br>expiración individua | al            | Borrador      | Terminar |
| Formas               |         | ID de        | la Requisición |          |         |            | <ul> <li>Fecha de</li> </ul>                   | expiración fija                |               |               |          |
| Transiciones         |         |              |                |          |         |            | julio 28, 2017                                 | 7 01:55 pm                     | (GMT-06:00) 0 | 3uadalajara 🗸 |          |
| Preguntas            |         |              |                |          |         |            |                                                |                                |               |               |          |
| Documentos           |         |              |                |          |         |            |                                                |                                |               |               |          |
|                      |         |              |                |          |         | со         | MIENZ/<br>REC                                  | A A AGRE                       | GAR           |               |          |

#### Añadir un nuevo candidato

Con esta opción puedes personalizar el total de días que tus candidatos tendrán para completar su entrevista. La fecha de expiración individual genera un plazo único por candidato invitado. Si el candidato no completa la entrevista después de los días concedidos, el vínculo expirará y ya no podrá acceder. Los plazos son individuales para cada candidato según la fecha en que fueron invitados.

Cuando se selecciona la fecha de expiración de activación por defecto, se selecciona la fecha de expiración individual del candidato.

Cómo configurarlo:

1. Selecciona fecha de cierre

|                         | WE Pow. | Estadisticas | Pre-grabadas   | Live 2.0 | En Vivo | Candidatos | Recursos                                       | ø                        |                        |          | 0        |
|-------------------------|---------|--------------|----------------|----------|---------|------------|------------------------------------------------|--------------------------|------------------------|----------|----------|
| Recursos                |         |              |                |          |         |            |                                                |                          |                        |          |          |
| Videos Promocionales    |         | Tituk        | )              |          |         | [          | 🕑 Fecha de                                     | cierre                   |                        | Borrador | Terminar |
| Formas<br>Transiciones  |         | ID de        | la Requisición |          |         |            | <ul> <li>Fecha de</li> <li>Fecha de</li> </ul> | expiraciór<br>expiraciór | n Individual<br>n fija |          |          |
| Preguntas<br>Documentos |         |              |                |          |         | CO         | MIENZ/<br>REC                                  | A A A<br>CURS            | GREGAR<br>OS           |          |          |

- 2. Actualizar el plazo individual del candidato y agregar el número de días para completar la entrevista.
- 7 días es la opción predeterminada al seleccionar expiración individual
- Se debe establecer al menos 1 día
- El número máximo de días para completar es 365

| W                   | Pow.     | Estadisticas | Pre-grabadas | Live 2.0 | En Vivo | Candidatos            | Recursos                          | 9                |               | 9   * ~ |
|---------------------|----------|--------------|--------------|----------|---------|-----------------------|-----------------------------------|------------------|---------------|---------|
| Recursos            | Thule    |              |              |          |         |                       |                                   |                  |               | -       |
| Videos Promocionale | is Truio |              |              |          | Ø Fe    | echa de cierr         | e                                 |                  | Borrador      | Terr    |
| Formas              | ID de la | Requisición  |              |          |         | ocha de expir<br>7 di | ación individua<br>las después de | que la invitació | in es enviada |         |
| Transiciones        | -        |              |              |          | OF      | echa de expir         | ación fija                        |                  |               |         |
| Preguntas           |          |              |              |          |         |                       |                                   |                  |               |         |
| Documentos          |          |              |              |          |         |                       |                                   |                  |               |         |
|                     | L        |              |              |          |         | ť                     | ٦.                                |                  |               |         |
|                     |          |              |              |          |         |                       |                                   |                  |               |         |
|                     |          |              |              | (        | COMI    | ENZA A                | AGRE                              | GAR              |               |         |

3. Has clic en Finalizar para configurar la fecha de expiración

| Recursos            | Título     |             |   |       |                            |                |              |                 |               |      |
|---------------------|------------|-------------|---|-------|----------------------------|----------------|--------------|-----------------|---------------|------|
|                     |            |             |   | -     |                            |                |              |                 | Burndas       |      |
| Videos Promocionali |            |             |   | O Fe  | echa de cie<br>echa de exp | rre<br>piració | on individua | I               | Borrador      | Term |
| Formas              | ID de la l | Requisición |   | 7     | 7                          | dias d         | después de   | que la invitaci | ón es enviada |      |
| Transiciones        |            |             |   | O F   | echa de exp                | piració        | on tija      |                 |               |      |
| Preguntas           |            |             |   |       |                            |                |              |                 |               |      |
| Occumentos          |            |             | ( | COMIE |                            | A A            | AGRE         | GAR             |               |      |

## Editar / Añadir una fecha de expiración a una entrevista

Al momento de crear una entrevista pre-grabada es posible guardarlas sin fecha de expiración. Cuando no hay fecha de expiración establecido en la entrevista, la columna de fecha de expiración muestra N/A. Sin embargo, si cambias de opinión y deseas agregar o establecer una expiración a la video entrevista puedes hacerlo. Toma en cuenta que sólo los candidatos invitados después de haber agreagdo la fecha de expiración mostrarán dicho plazo. Las invitaciones de candidatos invitados antes de la modificación seguirán mostrándose como N/A

1. Seleccione la entrevista y vaya a la pestaña de configuración. Puede establecerlo en cualquiera de las dos opciones, fijo o por candidato individual

| Pow                                                                               | Estadísticas                                | Pre-grabadas        | Live 2.0       | Candidatos          | Recursos        | <b>;;;</b>  |                                             | ?                                                                                                    | <b>± ~</b>                            |
|-----------------------------------------------------------------------------------|---------------------------------------------|---------------------|----------------|---------------------|-----------------|-------------|---------------------------------------------|----------------------------------------------------------------------------------------------------|---------------------------------------|
| Gerente de Ven                                                                    | tas                                         |                     |                |                     |                 | Candidatos  | Evaluadores                                 | Configuraciones                                                                                           | Estadísticas                          |
| Liga Pública  Activar liga pública  Crea una liga pública para                    | <b>ca</b><br>esta entrevista. Ci            | alquier candidato p | odrá acceder a | a esta entrevista i | proporcionand   | o su nombre | Método o                                    | de Evaluación                                                                                             | evaluación.                           |
| y email.                                                                          | de teléfono mór                             | vil                 |                |                     |                 | Copiar      | todas las<br>entrevist     Evalu<br>Calific | s evaluaciones actuale<br>a serán borradas<br>uación a nivel de pr<br>ca cada respuesta por               | s para esta<br>egunta<br>separado con |
| Puedes solicitar a los cano<br>ID de la Requisición                               | fidatos que proporc                         | ionen un nûmero de  | teléfono móv   | il al registrarse a | través del enla | ce público. | Un sis<br><b>Form</b><br>Evalů<br>que tu    | tema de 1-5 estrellas.<br>I <b>a de evaluación pe</b><br>a al candidato en base<br>u organización defina. | rsonalizada<br>a los aspectos         |
| Fecha de cierre                                                                   |                                             |                     |                | 1                   |                 |             | Ca                                          | mbiar método de evi                                                                                       | aluación                              |
| <ul> <li>Fecha de expiraci</li> <li>Fecha de expiraci</li> <li>Guardar</li> </ul> | ón individual<br>días después de<br>ón fija | que la invitación   | es enviada     |                     |                 |             |                                             |                                                                                                    |                                       |

| We Pow.                                | Estadísticas         | Pre-grabadas         | Live 2.0       | Candidatos           | Recursos       | Ð            |                                                  | ?                                                                        | <b>±</b> ~                      |
|----------------------------------------|----------------------|----------------------|----------------|----------------------|----------------|--------------|--------------------------------------------------|--------------------------------------------------------------------------|---------------------------------|
| Gerente de Ver                         | ntas                 |                      |                |                      |                | Candidatos   | Evaluadores                                      | Configuraciones                                                          | Estadísticas                    |
| Liga Pública                           |                      |                      |                |                      |                |              |                                                  |                                                                          |                                 |
| Activar liga públi                     | ca                   |                      |                |                      |                |              | Método                                           | de Evaluación                                                            |                                 |
| Crea una liga pública para<br>y email. | i esta entrevista. C | ualquier candidato p | odrá acceder   | a esta entrevista    | proporcionanc  | o su nombre  | Nota: Si<br>todas las<br>entrevist               | cambias el método de<br>s evaluaciones actuale<br>a serán borradas       | e evaluación,<br>es para esta   |
| <ul> <li>Solicitar número</li> </ul>   | de teléfono mó       | vil                  |                |                      |                | Copiar       | <ul> <li>Eval</li> <li>Calific un sis</li> </ul> | uación a nivel de pr<br>ca cada respuesta por<br>itema de 1-5 estrellas. | r <b>egunta</b><br>separado con |
| Puedes solicitar a los can             | didatos que propon   | cionen un número de  | e teléfono móv | /II al registrarse a | través del eni | ace público. | - Eorr                                           | a da avaluación pr                                                       | monolizada                      |
| ID de la Requisición                   |                      |                      |                |                      |                |              | Evalú<br>que tr                                  | a al candidato en bas<br>u organización defina.                          | e a los aspectos                |
|                                        |                      |                      |                |                      |                |              | Ca                                               | mbiar método de ev                                                       | aluación                        |
| Fecha de cierre                        |                      |                      |                |                      |                |              |                                                  |                                                                          |                                 |
| <ul> <li>Fecha de expiraci</li> </ul>  | ión individual       |                      |                |                      |                |              |                                                  |                                                                          |                                 |
| <ul> <li>Fecha de expirac</li> </ul>   | ión fija             |                      |                |                      |                |              |                                                  |                                                                          |                                 |
| junio 15, 2017 12:00                   | am                   | 0                    | GMT-06:00)     | Guadalajara          |                | ~            |                                                  |                                                                          |                                 |
| Guardar                                |                      |                      |                |                      |                |              |                                                  |                                                                          |                                 |

2. Guarde los cambios y esté configurado.

| We Pow.                                                            | Estadísticas                               | Pre-grabadas                      | Live 2.0       | Candidatos           | Recursos        | Ð                     |                                    | ?                                                                                          | <b>* *</b>                    |
|--------------------------------------------------------------------|--------------------------------------------|-----------------------------------|----------------|----------------------|-----------------|-----------------------|------------------------------------|--------------------------------------------------------------------------------------------|-------------------------------|
| Gerente de Ven                                                     | tas                                        |                                   |                |                      |                 | Candidatos            | Evaluadores                        | Configuraciones                                                                            | Estadísticas                  |
| Liga Pública                                                       | a                                          |                                   |                |                      |                 |                       | Método                             | de Evaluación                                                                              |                               |
| Crea una liga pública para<br>y email.                             | esta entrevista. C                         | ualquier candidato p              | odrá acceder   | a esta entrevista    | proporcionand   | o su nombre<br>Copiar | Nota: Si<br>todas la:<br>entrevist | cambias el método de<br>s evaluaciones actuale<br>a serán borradas<br>uación a nivel de pr | e evaluación,<br>is para esta |
| Solicitar número o Puedes solicitar a los cand                     | <b>le teléfono mó</b><br>idatos que propon | <b>vil</b><br>cionen un número de | a teléfono móv | vil al registrarse a | través del enla | ace público.          | Calific<br>un sis                  | a cada respuesta por<br>tema de 1-5 estrellas.<br>a de evaluación pe                       | separado con<br>ersonalizada  |
| ID de la Requisición                                               |                                            |                                   |                |                      |                 |                       | Evalú<br>que tr                    | a al candidato en base<br>u organización defina.                                           | e a los aspectos              |
| Fecha de cierre                                                    |                                            |                                   |                |                      |                 |                       | Ca                                 | mbiar método de ev                                                                         | aluación                      |
| <ul> <li>Fecha de expiració</li> <li>Fecha de expiració</li> </ul> | ón individual<br>ón fija                   |                                   |                |                      |                 |                       |                                    |                                                                                            |                               |
| junio 15, 2017 12:00 a<br>Guardar                                  | am                                         | (                                 | GMT-06:00)     | Guadalajara          |                 | ~                     |                                    |                                                                                            |                               |

| We Pow.                                          | Estadísticas                     | Pre-grabadas                     | Live 2.0       | Candidatos               | Recursos       | 9            |                                                                  | ?                                                                        | <b>±</b> ~                       |
|--------------------------------------------------|----------------------------------|----------------------------------|----------------|--------------------------|----------------|--------------|------------------------------------------------------------------|--------------------------------------------------------------------------|----------------------------------|
| Gerente de Ven<br>Activa                         | itas                             |                                  |                |                          |                | Candidatos   | Evaluadores                                                      | Configuraciones                                                          | Estadísticas                     |
| Liga Pública                                     | ca                               |                                  |                |                          |                |              | Método                                                           | de Evaluación                                                            |                                  |
| Crea una liga pública para<br>y email.           | esta entrevista. Ci              | ualquier candidato p             | odrå acceder a | a esta entrevista ;<br>I | proporcionand  | lo su nombre | Nota: S<br>todas la<br>entrevis                                  | cambias el método de<br>s evaluaciones actuale<br>la serán borradas      | e evaluación,<br>s para esta     |
| Solicitar número Puedes solicitar a los cano     | de teléfono mó                   | <b>vil</b><br>ionen un número de | teléfono môv   | il al registrarse a      | través del eni | ace público. | <ul> <li>Eval</li> <li>Califiunda</li> <li>Califiunda</li> </ul> | uación a nivel de pr<br>ca cada respuesta por<br>stema de 1-5 estrellas. | egunta<br>separado con           |
| ID de la Requisición                             |                                  |                                  |                |                          |                |              | <ul> <li>Form<br/>Evail<br/>que tr</li> </ul>                    | na de evaluación pe<br>la al candidato en base<br>u organización defina. | ersonalizada<br>e a los aspectos |
| Fecha de cierre                                  |                                  |                                  |                |                          |                |              | Ca                                                               | mbiar método de ev                                                       | aluación                         |
| <ul> <li>Fecha de expiraci</li> <li>7</li> </ul> | ón individual<br>días después de | que la invitación                | es enviada     |                          |                |              |                                                                  |                                                                          |                                  |
| Fecha de expiraci                                | ón fija                          |                                  |                |                          |                |              |                                                                  |                                                                          |                                  |
| Guardar                                          |                                  |                                  |                |                          |                |              |                                                                  |                                                                          |                                  |

## Filtrar por fecha de expiración

Con esta nueva opción de filtrado, no sólo puedes filtrar por estado de entrevista (incompleta o completada), también puedes filtrar a tus candidatos de acuerdo al estado de fecha de expiración. Es importante saber que el filtrado de expiración sólo se aplica a las entrevistas incompletas. Las entrevistas que fueron rechazada o fueron completadas por tus candidatos no aparecerán al filtrar por fecha de cierre.

1. Selecciona tu entrevista pregrabada y expande el filtro "fecha de cierre" en el panel izquierdo.

| Pow.                                                        | Estadísticas | Pre-grabadas | Live 2.0  | Candidatos                         | Recursos   | 9                       |                | ?               |              |
|-------------------------------------------------------------|--------------|--------------|-----------|------------------------------------|------------|-------------------------|----------------|-----------------|--------------|
| Gerente de Ve                                               | ntas         |              |           |                                    |            | Candidatos              | Evaluadores    | Configuraciones | Estadisticas |
| + Agregar C                                                 | andidatos    | 00           | 1         | 0 0                                |            |                         | Busc           | ar              | 0            |
| Estado                                                      |              | C Ca         | ndidato 🔅 |                                    |            | Estado 😄                | Agregado 🗘     | Expiración 🔅    |              |
| lodas                                                       | 13           | 0            | 20)       | Terminel, Sofi                     | a          | C Entrevista completada | 13 sep<br>2016 | n/a             | ø /          |
| <ul> <li>Incompletas</li> <li>Completas</li> </ul>          | 11           |              | T.        | Navarro, Jime                      | na         | C Entrevista completada | 18 ago<br>2016 | n/a             | •            |
| <ul> <li>Fecha de Cierre</li> <li>Registrado por</li> </ul> | ]            |              |           | Santillana, And<br>andrea@edu.co   | trea.<br>m | <b>Q</b><br>Rechazada   | 18 ago<br>2016 | n/a             |              |
| Brauman by                                                  |              | 0            |           | Zubizarreta, Ur<br>ursula@redu.con | nsula.     | 0<br>Rechazada          | 18 ago<br>2016 | n/a             |              |

2. Las fechas en las que se pueden filtrar las entrevistas pregrabadas son: expiradas, expira en las próximas 24 horas y expira en las próximas 24 horas.

| "Pow                               | Estadísticas | Pre-grabadas | Live 2.0 Candidatos | Recursos 💬        | ?                         | <b>±</b> ~   |
|------------------------------------|--------------|--------------|---------------------|-------------------|---------------------------|--------------|
| Gerente de Ventas                  |              |              |                     | Candidatos Ev     | aluadores Configuraciones | Estadísticas |
| + Agregar Ca                       | ndidatos     | 3 C          | <b>∢ </b> ▲ 0 0     | ÷                 | Buscar                    | ٩            |
| Estado                             |              | Cand         | lidato 🗘            | Estado 🔅 Agregado | o 🔅 Expiración 🗘          |              |
| Todas                              | 13           |              | Martinez, Carlo     | Vista 6 dic 20    | 16 13 dic 2016 👳          |              |
| ~ Incompletas                      | 11           |              |                     |                   |                           |              |
| ~ Completas                        | 2            |              |                     |                   |                           |              |
| - Fecha de Cierre                  | ר ו          |              |                     |                   |                           |              |
| Expiradas                          |              |              |                     |                   |                           |              |
| Expira en < 24 hr                  |              |              |                     |                   |                           |              |
| Expira en > 24 hr                  |              |              |                     |                   |                           |              |
| <ul> <li>Registrado por</li> </ul> |              |              |                     |                   |                           |              |

# Visualización de la fecha de expiración en la invitación al agregar candidatos a una entrevista

Antes de enviar la invitación por correo electrónico puedes previsualizarla. La expiración se mostrará en los detalles en la "página de edición de correo electrónico", justo antes de enviar las invitaciones.

| We Pow Estadisticas                                                                                                    | Pre-grabedas I                                                          | Live 2.0 | Candidatos | Recursos | ۶ |     |           |                                                  |                                                                 |                    |       | 6               |      | <b>:</b> ~  |
|----------------------------------------------------------------------------------------------------|-------------------------------------------------------------------------|----------|------------|----------|---|-----|-----------|--------------------------------------------------|-----------------------------------------------------------------|--------------------|-------|-----------------|------|-------------|
| Gerente de Ventas                                                                                                    |                                                                         |          |            |          |   |     |           |                                                  | Candidatos                                                      | Evaluad            | lores | Configuraciones | E    | stadisticas |
| Agregar Candidatos                                                                                                    |                                                                         |          |            |          |   |     |           |                                                  |                                                                 |                    |       |                 |      |             |
| K Regresar                                                                                                    |                                                                         |          |            |          |   |     |           |                                                  |                                                                 |                    |       |                 |      |             |
| Candidatos agregados<br>1 Candidato agregado exitosamen                                                                             | Candidatos agregados exitosamente<br>1 Candidato agregado exilosamente. |          |            |          |   |     |           |                                                  |                                                                 |                    |       | Er              | wiar |             |
| FECHA DE EXPIRACIÓN<br>El candidato tendrá 7 días para completar la entrevista a partir del momento en el que envías la invitación. |                                                                         |          |            |          |   |     |           |                                                  |                                                                 |                    |       |                 |      |             |
| Editar email de invitación                                                                                                    |                                                                         |          |            |          |   |     |           |                                                  |                                                                 |                    |       |                 |      |             |
| Asunto                                                                                                    | Asunto                                                                  |          |            |          |   |     |           |                                                  | r a Email                                                       |                    |       |                 |      |             |
| [organization] would like you to complete a video interview                                                                         |                                                                         |          |            |          |   |     | no-reply@ | wopow.co                                         |                                                                 |                    |       |                 |      |             |
|                                                                                                    |                                                                         |          |            |          |   |     |           |                                                  |                                                                 |                    |       |                 |      |             |
|                                                                                                    |                                                                         |          |            |          |   |     |           | Etiquetas                                        | Disponibles                                                     |                    |       |                 |      |             |
|                                                                                                    |                                                                         |          |            |          |   |     |           | [] Usa las<br>mensajes<br>automátic<br>correspon | etiquetas dentr<br>para insertar<br>amente la inform<br>diente. | o de tus<br>nación |       |                 |      |             |
|                                                                                                    |                                                                         |          |            |          |   | 100 |           | [interview]<br>Titulo de l                       | a Entrevista                                                    |                    |       |                 |      |             |

Usuarios con acceso a estas acciones: Dueño de cuenta, Administrador y Entrevistador.